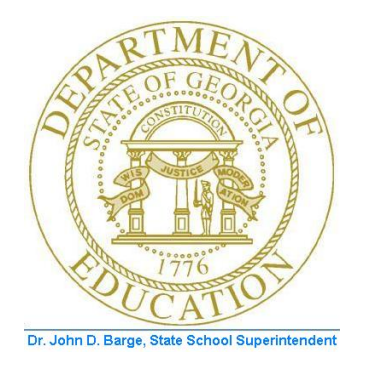

## PCGENESIS FINANCIAL ACCOUNTING AND REPORTING (FAR) SYSTEM OPERATIONS GUIDE

#### 10/11/2011

Section L: General Ledger Account Master Processing

[Topic 1: General Ledger Account Processing, Version 1.2]

## **Revision History**

| Date       | Version | Description                                                        | Author      |
|------------|---------|--------------------------------------------------------------------|-------------|
| 10/11/2011 | 1.2     | 11.03.00 – Update Procedure A: Inquiring on a General Ledger (G/L) | D. Ochala   |
|            |         | Account.                                                           |             |
| 05/25/2011 | 1.1     | 11.02.00 – Update documentation to current standards.              | D. Ochala   |
| 02/05/2007 | 1.0     | Changed document's cover page.                                     | C. W. Jones |

Georgia Department of Education Dr. John D. Barge, State School Superintendent October 11, 2011 • 11:34 AM • Page i of ii All Rights Reserved.

## Table of Contents

| OVERVIEW                                                   | 1  |
|------------------------------------------------------------|----|
| PROCEDURE A: INOUIRING ON A GENERAL LEDGER (G/L) ACCOUNT   | 2  |
|                                                            | 6  |
|                                                            |    |
| PROCEDURE C: DISPLAYING/UPDATING A GENERAL LEDGER ACCOUNT  | 10 |
| PROCEDURE D: PRINTING THE GENERAL LEDGER CHART OF ACCOUNTS | 14 |

### **Overview**

The following processing guidelines apply to General Ledger Account records:

- Make inquiries in the following formats: *By Specific Account, By Partial Number Scan,* and *By Partial Number Summary.*
- Additions, changes, or deletions to records automatically create an Audit file entry.
- Do not add General Ledger (G/L) accounts for *Control* accounts 0302, 0602, 0603, or 0753, *Cash on Hand* account 0102 or *Total* accounts 0100, 0400, 0700, or 0900.
- PCGenesis automatically adds the Payroll Withholding fund's information.
- Printing the *General Ledger (G/L) Chart of Accounts* provides a listing of your system's General Ledger account records.

Selecting **F15** (Help for Acct Codes) when offered, provides additional assistance with the entry of information.

**Screen Print:** The screen print feature allows the user to obtain a screen print of the *Account Inquiry* screen. The screen print feature is available on display/inquiry screens which have the button. The screen print file will be available in the print queue with the name '*PSCNnnnn*'.

## **Procedure A: Inquiring on a General Ledger (G/L)** Account

| Step | Action                                                                                                    |
|------|----------------------------------------------------------------------------------------------------|
| 1    | From the <i>Business Applications Master Menu</i> , select <b>1</b> ( <b>F1</b> - Financial Accounting & Reporting System). |

|                 | PCG Dist=8991 Rel=11.02.00 05/11/2011                                                                                                    | OD 001 SV C:\DEVSYS C | :\SECO & × |
|-----------------|----------------------------------------------------------------------------------------------------|-----------------------|------------|
|                 | Financial Accounting                                                                                                    | & Reporting           | MASTER1    |
|                 | FKey Master Men                                                                                                    |                       |            |
|                 | <ol> <li> Budget Account Master Menu</li> <li> Purchase Order Processing Menu</li> <li> Claim Processing Menu</li> <li> Vendor Check Processing Menu</li> </ol>                                          |                       |            |
|                 | 5 Revenue Account Master Menu<br>6 Accounts Receivable Processing Menu<br>7 Receipt Processing Menu<br>8 Cash Management & Investment Managem                                                            | ent Menu              |            |
|                 | 9        Financial Reporting & Month/Yr-End Close         10        Account Master Description File Menu         11        General Ledger Account Master Menu         12        Year End Processing Menu | Aenu                  |            |
|                 | 13        Special Functions Menu         14        Vendor Master Menu         15        Source Master Menu                                                                                               |                       |            |
|                 | 20 File Reorganization                                                                                                    |                       |            |
| Naster<br>15 ⊄⊐ | er         User<br>Image         PAY<br>MONITOR         PAY<br>MONITOR                                                                                                    |                       | 07.03.00   |

| Step | Action                                                                |
|------|-----------------------------------------------------------------------|
| 2    | Select <b>F11</b> ( <b>F11</b> - General Ledger Account Master Menu). |

|        | PCG Dist=8991          | Rel=11.02                                          | 2.00 05                | 5/11/2               | 011 DC                 | D 00:  | l S\ | / C:\ | DEV | SYS | C:\SEC | :0 📘  | B× |
|--------|------------------------|----------------------------------------------------|------------------------|----------------------|------------------------|--------|------|-------|-----|-----|--------|-------|----|
|        | Ellou                  |                                                    | Financi                | al Acco              | unting &               | Repor  | ting |       |     |     |        | GLØØP |    |
|        |                        |                                                    | Genera                 | r ceuye              | r HCCUUII              | t Mast | .er  |       |     |     |        |       |    |
|        | 1 Act<br>2 Act<br>3 Ch | count Inquiry<br>count Add/Upda<br>art of Accounts | te                     |                      |                        |        |      |       |     |     |        |       |    |
|        | 5 Joi                  | ırnal Entry                                        |                        |                      |                        |        |      |       |     |     |        |       |    |
|        | 7 Cre<br>from          | ate FASGov De<br>FASGov Gener                      | epreciatio<br>al Ledge | n Journ<br>r Postinç | al Entries<br>j Report |        |      |       |     |     |        |       |    |
|        | 13 Acc                 | count Master D                                     | escription             | n File Me            | enu                    |        |      |       |     |     |        |       |    |
|        |                        |                                                    |                        |                      |                        |        |      |       |     |     |        |       |    |
|        |                        |                                                    |                        |                      |                        |        |      |       |     |     |        |       |    |
|        |                        |                                                    |                        |                      |                        |        |      |       |     |     |        |       |    |
|        |                        |                                                    |                        |                      |                        |        |      |       |     |     |        |       |    |
|        |                        |                                                    |                        |                      |                        |        |      |       |     |     |        |       |    |
|        |                        |                                                    |                        |                      |                        |        |      |       |     |     |        |       |    |
| Master | <sup>User</sup> list   |                                                    |                        |                      |                        |        |      |       |     |     |        |       |    |
|        | In Mord PAY            | VEND                                               |                        |                      |                        |        |      |       |     |     |        |       |    |

| Step | Action                                           |
|------|--------------------------------------------------|
| 3    | Select <b>F1</b> ( <b>F1</b> - Account Inquiry). |

The following screen displays:

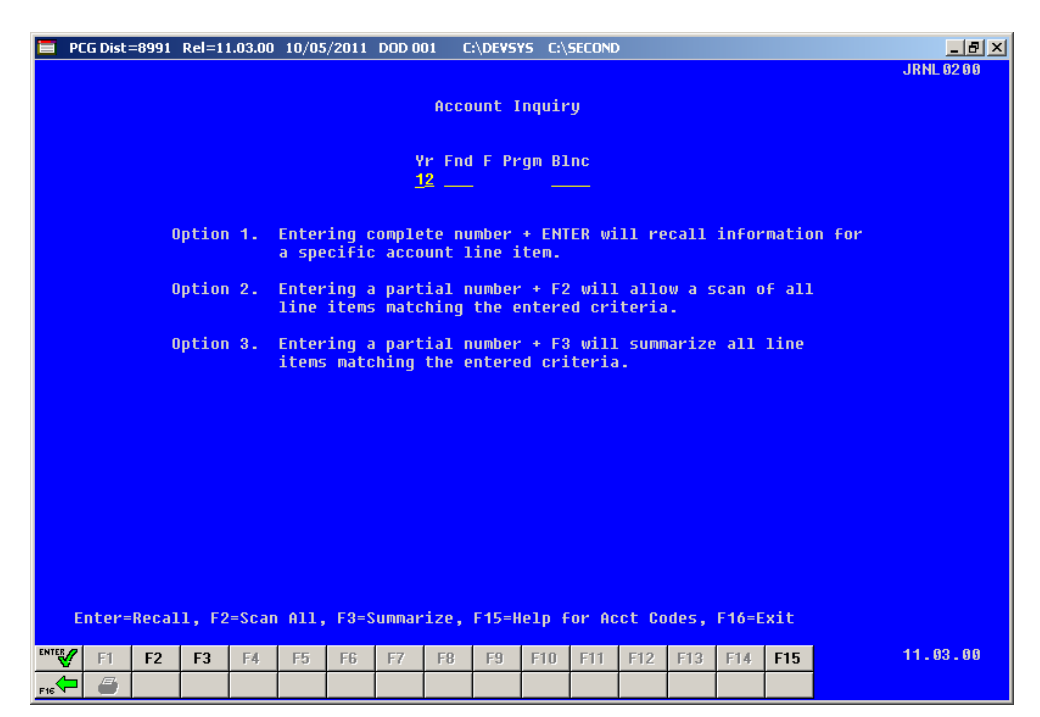

Georgia Department of Education Dr. John D. Barge, State School Superintendent October 11, 2011 • 11:34 AM • Page 3 of 16 All Rights Reserved.

| Step | Action                                                                                                    |  |  |  |  |  |  |
|------|----------------------------------------------------------------------------------------------------|--|--|--|--|--|--|
| 4    | On the <i>Account Inquiry screen</i> , make the appropriate entry in the <b>Yr Fnd F Prgm Fnct</b><br><b>Objet Fety B Addt'l</b> field. Select $\mathbf{F16} \leftarrow \mathbf{F16} - \mathbf{Exit}$ to return to the <i>Account Inquiry Entry</i> screen where applicable.           |  |  |  |  |  |  |
|      | <b>Option 1:</b> Select <b>ENTER</b> – Recall).                                                                                                    |  |  |  |  |  |  |
|      | <b><u>Option 2</u></b> : Select <b>F2</b> ( <b>F2</b> – Scan All). ( <b>Yr</b> (Year) is a required entry.)                                                                                                    |  |  |  |  |  |  |
|      | <b>Option 3:</b> Select <b>F3</b> ( <b>F3</b> – Summarize).                                                                                                    |  |  |  |  |  |  |
|      | • If the General Ledger account exists: The <i>Account Inquiry Display</i> screen displays with the specifics relating to your account number entry, and will include the status of the <i>General Ledger</i> account.                                                                 |  |  |  |  |  |  |
|      | <ul> <li>If the General Ledger account does not exist: The "*** RECORD NOT FOUND ***" message will be displayed. You must reenter the account number correctly, and select [NTER – Recall), or select FIG (F16 – Exit) to return to the General Ledger Account Master Menu.</li> </ul> |  |  |  |  |  |  |

| 📕 PCG Dist=8991 Rel=11.03.00 10/0                                         | 5/2011 DOD 001                                                      | C:\DEVSYS                                                                          | C:\SECOND                                                            |                                                                       | _ 8 ×      |
|---------------------------------------------------------------------------|---------------------------------------------------------------------|------------------------------------------------------------------------------------|----------------------------------------------------------------------|-----------------------------------------------------------------------|------------|
| Yr Fnd F Prgm Blnc<br>12 100 0 0000 0101<br>Title: CASH IN BAN            | Туре<br>А<br>К                                                      |                                                                                    | Begin Date<br>7/01/11                                                | End Date Status<br>6/30/12 A                                          | JRNL 02 00 |
| Accrual Ba<br>Beg Balance<br>Total Debits<br>Total Credits<br>Adj Balance | sed<br>6,727,289.45<br>9,718,139.65<br>5,147,799.49<br>4,570,340.16 | Jul<br>Aug<br>Sep<br>Oct<br>Dec<br>Jan<br>Feb<br>Mar<br>Apr<br>May<br>Jun<br>Total | Debits<br>7,832,138.98<br>1,755,751.58<br>138,249.09<br>9,718,139.65 | Credits<br>1,993,570.96<br>2,699,593.43<br>454,635.16<br>5,147,799.49 |            |
| ENTER=Continue, F17=Print<br>™∰ F1 F2 F3 F4 F5                            | Screen<br>FG F7 F8                                                  | 8 F9 F                                                                             | 10 F11 F12 F13                                                       | F16=Exit                                                              | 11.03.00   |
| F16 🕶 🎒                                                                   |                                                                     |                                                                                    |                                                                      |                                                                       |            |

Georgia Department of Education Dr. John D. Barge, State School Superintendent October 11, 2011 • 11:34 AM • Page 4 of 16 All Rights Reserved.

| Step | Action                                                                                                    |
|------|----------------------------------------------------------------------------------------------------|
| 5    | <ul> <li>Review and/or screen-print the Account Inquiry screen's information.</li> <li>Select (F17 – Print Screen) to obtain a screen print of the Account Inquiry screen. The screen print file will be available in the print queue with the name 'PSCNnnnn'.</li> <li>Select (ENTER – Continue) when offered to scroll between records. If selecting</li> <li>F2 (F2 – Scan All) to view additional GL account information, continue to select (ENTER – Continue) until the appropriate account is located or until the ***END OF FILE***" message displays.</li> </ul> |
| 6    | Select <b>F16</b> – Exit) to the <i>Financial Accounting &amp; Reporting Master Menu</i> .                                                                                                    |

## **Procedure B:** Adding a General Ledger (G/L) Account

|        | PCG Dist=8991          | Rel=11.02.00                                         | 05/11/2011                             | DOD 001     | SV C:\DE | SYS C:\SECO | <u>- 8 ×</u> |
|--------|------------------------|------------------------------------------------------|----------------------------------------|-------------|----------|-------------|--------------|
|        |                        | Fina                                                 | ncial Accounti                         | ng & Report | ing      |             | GL 0 0P      |
|        | FKey                   | Gen                                                  | eral Ledger Ac                         | count Maste | er       |             |              |
|        | 1 Acc<br>2 Acc<br>3 Ch | count Inquiry<br>count Add/Update<br>art of Accounts |                                        |             |          |             |              |
|        | 5 Jou                  | urnal Entry                                          |                                        |             |          |             |              |
|        | 7 Cre<br>from          | eate FASGov Deprec<br>FASGov General Le              | iation Journal Ent<br>dger Posting Rep | ries<br>ort |          |             |              |
|        | 13 Acc                 | count Master Descri                                  | otion File Menu                        |             |          |             |              |
|        |                        |                                                      |                                        |             |          |             |              |
|        |                        |                                                      |                                        |             |          |             |              |
|        |                        |                                                      |                                        |             |          |             |              |
|        |                        |                                                      |                                        |             |          |             |              |
|        |                        |                                                      |                                        |             |          |             |              |
|        |                        |                                                      |                                        |             |          |             |              |
|        |                        |                                                      |                                        |             |          |             |              |
|        |                        |                                                      |                                        |             |          |             |              |
| Master | User <sub>list</sub>   |                                                      |                                        |             |          |             |              |
| F16    | UB Word PAY            | VEND                                                 |                                        |             |          |             |              |

| Step | Action                               |
|------|--------------------------------------|
| 1    | Select F2 (F2 - Account Add/Update). |

The following screen displays:

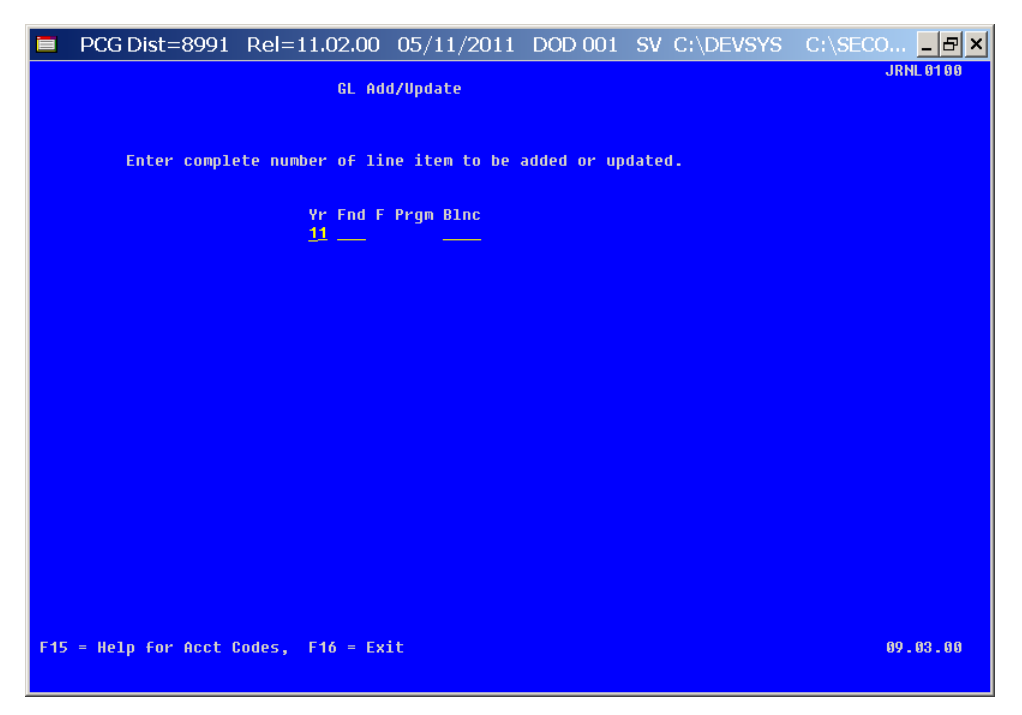

Georgia Department of Education Dr. John D. Barge, State School Superintendent October 11, 2011 • 11:34 AM • Page 6 of 16 All Rights Reserved.

| Step | Action                                                                                                    |
|------|----------------------------------------------------------------------------------------------------|
| 2    | Enter the account information in the <b>Yr</b> (Year), <b>Fnd</b> (Fund), and <b>Blnc</b> (Balance Sheet account) fields, and select <b>ENTER</b> . |

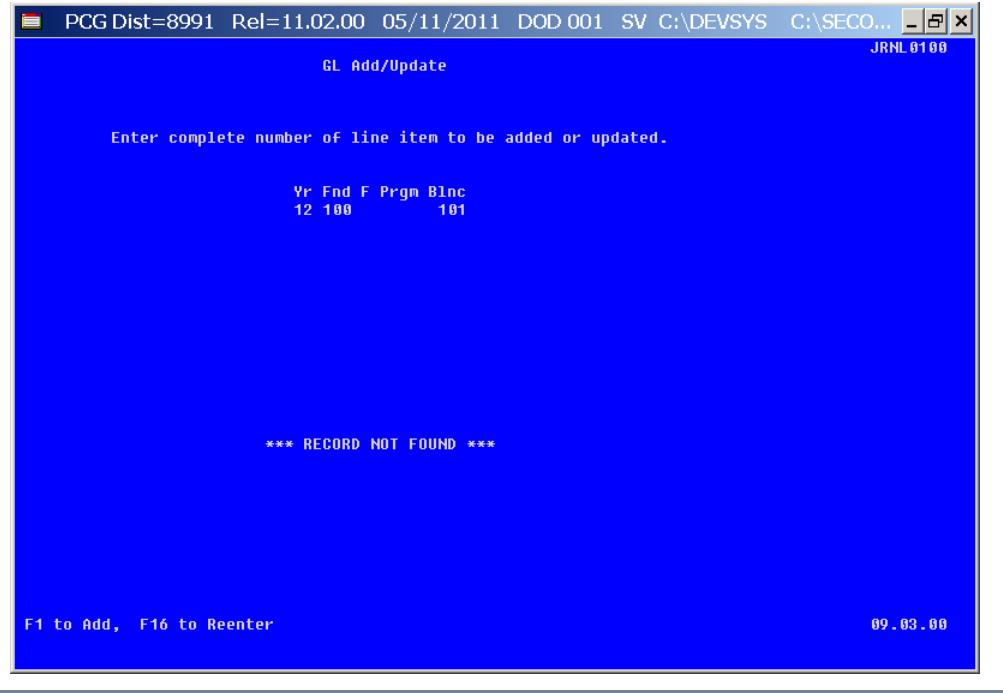

| Step | Action                               |
|------|--------------------------------------|
| 3    | Select <b>F1</b> to Add the account. |

| PCG Dist=8991                                                       | Rel=11.02.00                   | 05/11/2011                | DOD 001                 | SV C:\DEVSYS         | C:\SECO ₽ × |
|---------------------------------------------------------------------|--------------------------------|---------------------------|-------------------------|----------------------|-------------|
|                                                                     | General L                      | edger Add                 |                         |                      | JRNL 01 00  |
| NOTE: TO<br>Yr Fnd F Prgm Blnc                                      | o enter a credit<br>Type       | amount use a<br>Tran Date | minus (-) s<br>Beg Date | ign<br>End Date Stat | :           |
| 12 100 101                                                          | A                              | <u>5112011</u>            | 7/01/2011               | <u>6/30/2012</u> A   |             |
| Enter Bank Account:<br>Enter Orig. Balance:<br>Reason: ADDED LEDGER |                                | Adj.                      | Balance<br>.00          | Orig. Balance<br>.00 |             |
| Title: CASH IN BANK                                                 | July                           | Total D                   | ebits<br>.00            | Total Credits<br>.00 |             |
|                                                                     | August<br>September<br>October |                           | .00<br>.00<br>.00       | _ 00<br>_ 00<br>_ 00 |             |
|                                                                     | November<br>December           |                           | .00<br>.00              | - 00<br>- 00         |             |
|                                                                     | February<br>March              |                           | - 00<br>- 00            | - 00<br>- 00<br>- 00 |             |
|                                                                     | April<br>May<br>June           |                           | - 88<br>- 88            | - 88<br>- 88<br>88   |             |
|                                                                     | June                           |                           | .00                     | _ 00                 |             |
|                                                                     |                                |                           |                         |                      |             |
|                                                                     |                                |                           |                         |                      |             |
|                                                                     |                                |                           |                         |                      |             |
| ENTER to Process, F                                                 | 16 to Exit                     |                           |                         |                      | 09.03.00    |

| Step | Action                                                                                                    |
|------|----------------------------------------------------------------------------------------------------|
| 4    | Enter the date (MM DD YY) in the <b>Tran Date</b> (Transaction Date) field.                                                                                                    |
|      | The date entered must be within the <i>Step 5</i> date range.                                                                                                    |
| 5    | Enter the date range (MM DD YY) in the <b>Beg Date</b> (Beginning Date) and <b>End Date</b> (Ending Date) fields.                                                                                                    |
|      | Make modifications to the current fiscal period, they may be modified as needed. For example, to restrict the use of the account during a portion of the fiscal year. These dates however may not extend beyond the current fiscal period.                                                                           |
| 6    | Enter the bank code in the <b>Enter Bank Account</b> field.<br>If entering information for <i>Balance Sheet Account 0101 - (Cash on Hand)</i> , a bank account code must be entered in the field.                                                                                                    |
| 7    | Enter the dollar amount in the <b>Enter Orig. Balance</b> field.<br>If the dollar amount entered is a <i>Credit</i> , a negative (-) entry must be made in the appropriate column. PCGenesis will automatically distribute this amount into the transaction months when <b>ENTER</b> is selected in <i>Step 10</i> . |
| 8    | Enter the reason for the account's creation, up to thirty (30) characters, in the <b>Reason</b> field, where applicable.                                                                                                    |
| 9    | Enter the name of the account, up to thirty (30) characters, in the <b>Title</b> field, where applicable.                                                                                                    |

| Step | Action                   |
|------|--------------------------|
| 10   | Select ENTER to process. |

| PCG Dist=8991 Rel=11.02.00    | 05/11/2011 DOD 001          | SV C:\DEVSYS  | C:\SECO 문 × |
|-------------------------------|-----------------------------|---------------|-------------|
| General L                     | edger Add                   |               | JRNL 01 00  |
| NOTE: To enter a credit       | amount use a minus $(-)$ si | ian           |             |
| Yr Fnd F Pram Blnc Tupe       | Tran Date Beg Date          | End Date Stat |             |
| 12 100 101 Å                  | 7/01/2011 7/01/2011         | 6/30/2012 A   |             |
| Entox Bank Accounts A         | Odi Balanco                 | Ouig Dalance  |             |
| Enter Orig Balance: 120000.00 | 120 000 00                  | 120 000 00    |             |
| Reason: ADDED   EDGER BALANCE | 120,000.00                  | 120,000.00    |             |
| Title: CASH IN BANK           | Total Debits                | Total Credits |             |
| July                          | 120,000.00                  | .00           |             |
| August                        | . 99                        | .00           |             |
| September                     | _ 00                        | .00           |             |
| October                       | - 00                        | .00           |             |
| November                      | - 99                        | .00           |             |
| Vecember                      | . 00                        | . 88          |             |
| Jalluary<br>Fobruary          | - 88                        | .00           |             |
| March                         | . 88                        | .00           |             |
| Anril                         | - 60                        | .00           |             |
| Mau                           | . 00                        | .00           |             |
| June                          | . 00                        | .00           |             |
|                               | 120,000.00                  | .00           |             |
|                               |                             |               |             |
|                               |                             |               |             |
|                               |                             |               |             |
|                               |                             |               |             |
|                               |                             |               |             |
|                               |                             |               |             |
|                               |                             |               |             |
|                               |                             |               |             |
| ENTER to Post, F16 to Reenter |                             |               | 09.03.00    |
|                               |                             |               |             |

| Step | Action                                                          |
|------|-----------------------------------------------------------------|
| 11   | Select ENTER to post.                                           |
| 12   | Select F16 to the Financial Accounting & Reporting Master Menu. |

# **Procedure C:** Displaying/Updating a General Ledger Account

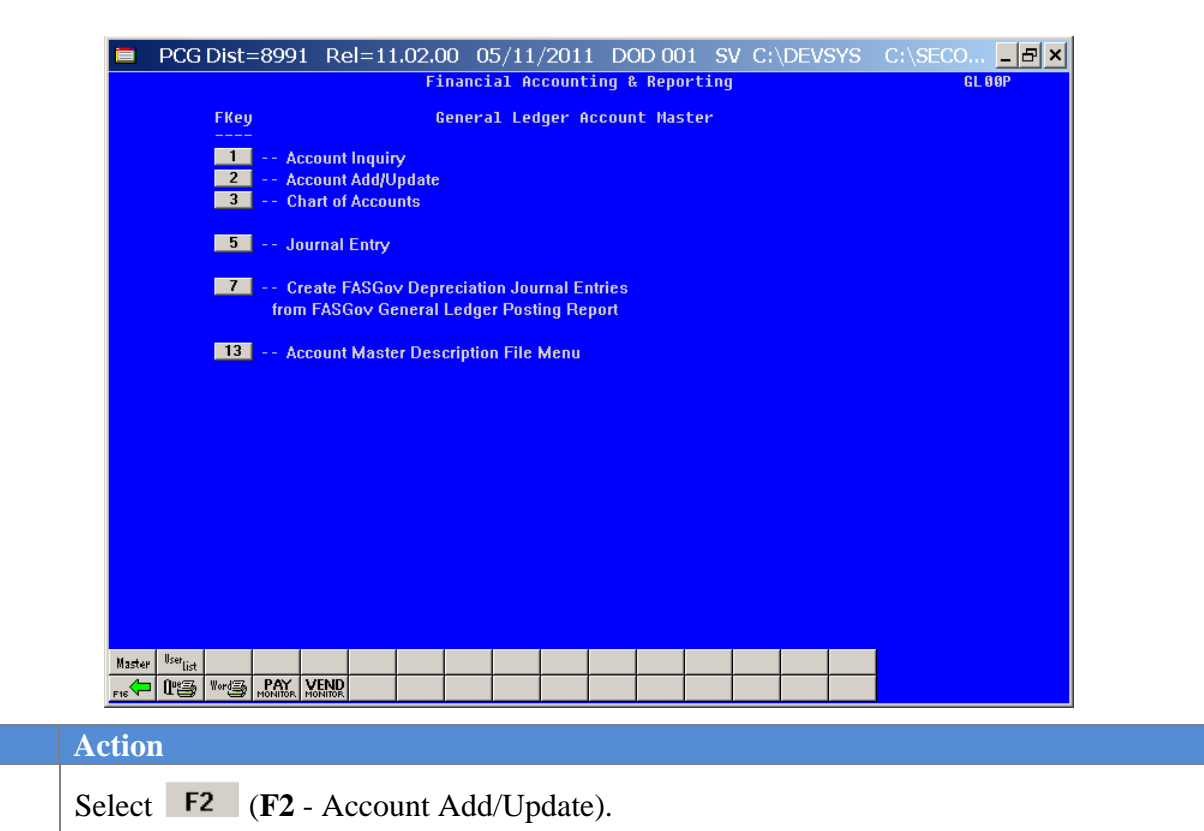

Step

1

Georgia Department of Education Dr. John D. Barge, State School Superintendent October 11, 2011 • 11:34 AM • Page 10 of 16 All Rights Reserved.

Step

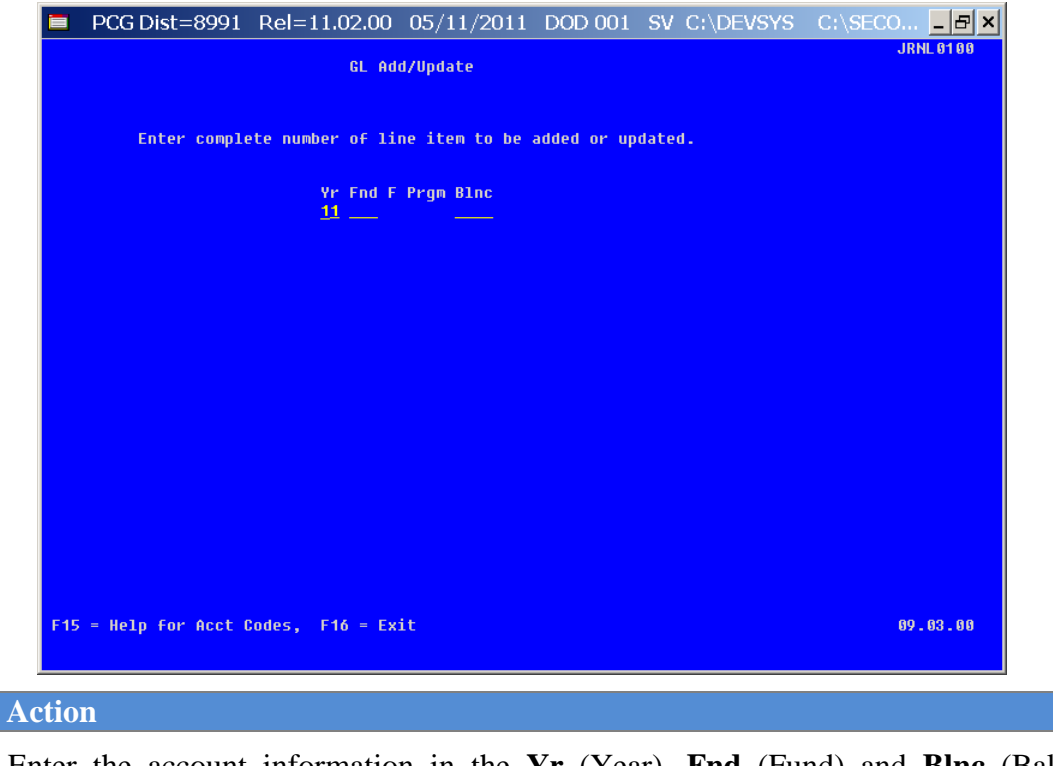

| 2 | Enter the account information in the <b>Yr</b> (Year), <b>Fnd</b> (Fund) and <b>Blnc</b> (Balance Sheet account) fields. |
|---|----------------------------------------------------------------------------------------------------|
| 3 | Select ENTER.                                                                                                    |

| PCG Dist=8991 Rel=11.02.00 05/11/2011 DOD 001 SV C:\DEVSYS C:\SEC            | 0 문 ×      |
|------------------------------------------------------------------------------|------------|
| General Ledger Update                                                        | JRNL 01 00 |
| Amounts entered are added to previous values                                 |            |
| NULE: To enter a credit amount use a minus (-) sign                          |            |
| Yr Fno F Prgm Binc i Type i Fran Date Beg Date End Date Stat                 |            |
| н <u>энхин түзүхин</u> н                                                     |            |
| Enter Bank Account: Adi, Balance Orig, Balance                               |            |
| Enter Balance Adjust: 401,021.89 1,327,258.77                                |            |
| Reason: CHANGED LEDGER BALANCE                                               |            |
| Title: CASH IN BANK Total Debits Total Credits                               |            |
| July 5,061,656.17 3,438,482.30                                               |            |
| August 2,447,724.74 3,551,183.90                                             |            |
| September 3,379,546.42 3,266,194.01                                          |            |
| October 3,946,908.67 3,682,107.15                                            |            |
| November 4,703,648.66 3,292,334.61                                           |            |
| December 6,528,114.02 5,712,640.17                                           |            |
| January 6,533,959.26 9,008,087.05                                            |            |
| February 3214,301.49 3248,067.06                                             |            |
| March .00 215,741.29                                                         |            |
| April .00 .00                                                                |            |
| May .00 .00                                                                  |            |
| June .00 .00                                                                 |            |
| 35,815,859.43 35,414,837.54                                                  |            |
|                                                                              |            |
|                                                                              |            |
|                                                                              |            |
|                                                                              |            |
|                                                                              |            |
|                                                                              |            |
|                                                                              |            |
|                                                                              |            |
| ENTER to Process, F12 to Delete, F16 to Exit, F31 to Adjust Original Balance | 09.03.00   |
|                                                                              |            |

| Step | Action                                                                                           |  |  |
|------|--------------------------------------------------------------------------------------------------|--|--|
| 4    | To update a General Ledger account: Proceed to Step 5.                                           |  |  |
|      | To adjust the General Ledger account's Original balance: Proceed to Step 6.                      |  |  |
|      | To delete a General Ledger account: Proceed to Step7.                                            |  |  |
| 5    | <b>To update a General Ledger account:</b> Make the appropriate entries in the following fields: |  |  |
|      | • Tran Date (Transaction Date)                                                                   |  |  |
|      | Beg Date (Beginning Date)                                                                        |  |  |
|      | • End Date (Ending Date)                                                                         |  |  |
|      | Enter Bank Account                                                                               |  |  |
|      | Enter Balance Adjustment                                                                         |  |  |
|      | • Reason                                                                                         |  |  |
|      | • Title                                                                                          |  |  |
|      | Select ENTER twice and proceed to Step 8.                                                        |  |  |

| Step | Action                                                                                                    |
|------|----------------------------------------------------------------------------------------------------|
| 6    | <u>To adjust a General Ledger account's Original balance:</u>                                                                                                    |
|      | On the General Ledger Update screen:                                                                                                    |
|      | • <u>To decrease the dollar amount:</u> Enter the negative (-) dollar amount in the <b>Enter</b><br><b>Balance Adjust</b> (Enter Balance Adjustment) field. The dollar amount entered will be<br>the negative (-) dollar amount of the <b>Adj. Balance</b> field.<br>Select <b>ENTER</b> twice.                                                                                                    |
|      | • <u>To increase the dollar amount:</u> Enter the dollar amount in the <b>Enter Balance Adjust</b> (Enter Balance Adjustment) field.                                                                                                    |
|      | Select ENTER twice.                                                                                                    |
| 7    | <u>To delete a General Ledger account:</u><br>On the <i>General Ledger Undate</i> screen:                                                                                                    |
|      | <ul> <li><u>Adjust the dollar amount of the General Ledger account's Original balance</u>: Enter the negative (-) dollar amount in the Enter Balance Adjust (Enter Balance Adjustment) field. The dollar amount entered will be the negative (-) dollar amount of the Adj. Balance field. Select F31 (to Adjust Original Balance). The "Original Balance Adjusted, Enter to Post, F16 to Reenter" message will be displayed. Verify .00 displays in the Adj. Balance (Adjusted Balance) field.</li> </ul> |
|      | • Select <b>F12</b> (Delete), and <b>F28</b> (to confirm Delete). The <i>G/L Add/Update</i> screen redisplays.                                                                                                    |
|      | • <u>Delete the Budget account record</u> : Verify .00 displays in the Adj. Budget (Adjusted Budget) and Orig. Budget (Original Budget) fields. Select F12 (Delete), and F28 (to confirm delete).                                                                                                    |
| 8    | Select F16 to the Financial Accounting & Reporting Master Menu.                                                                                                    |

# **Procedure D:** Printing the General Ledger Chart of Accounts

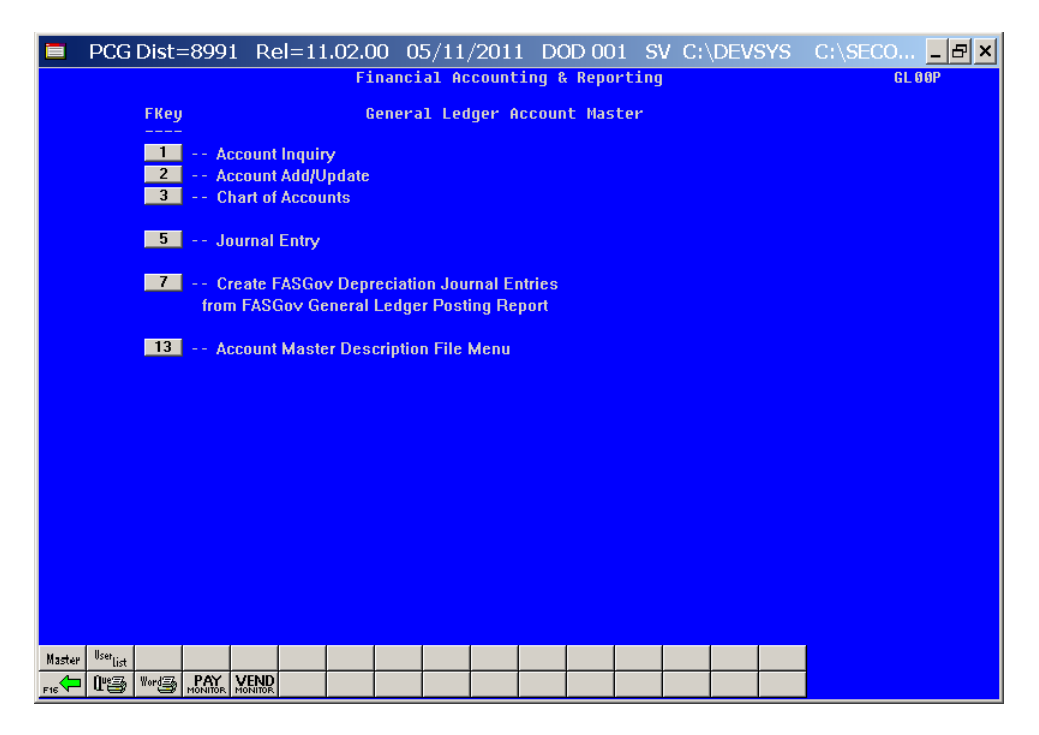

| Step | Action                                             |
|------|----------------------------------------------------|
| 1    | Select <b>F3</b> ( <b>F3</b> - Chart of Accounts). |

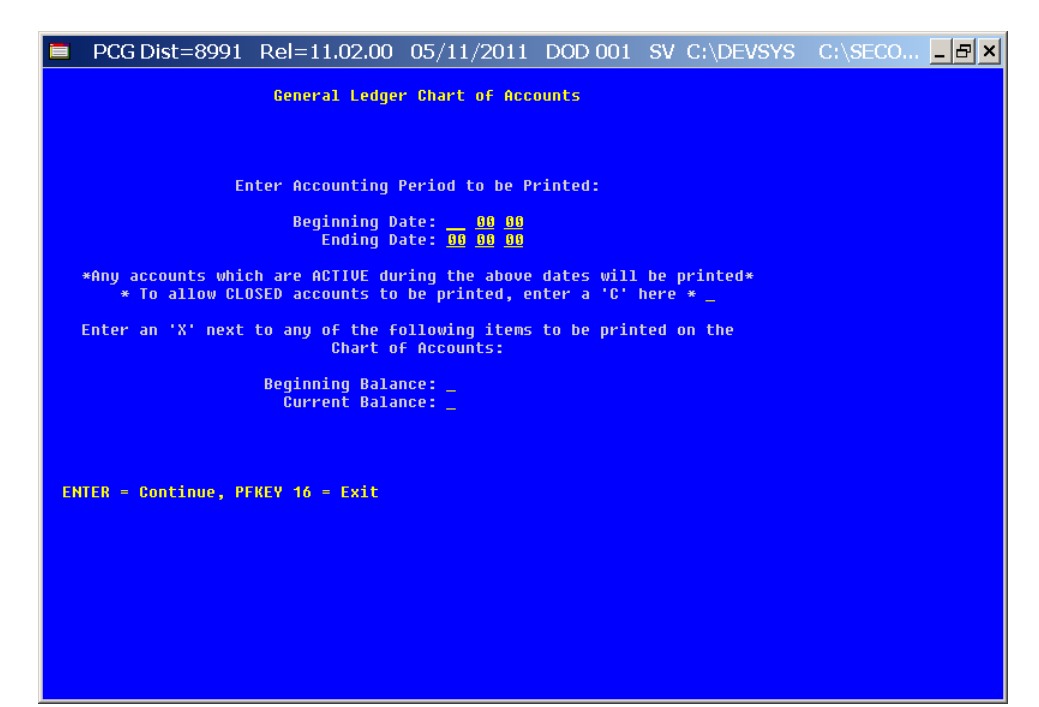

| Step | Action                                                                                                    |
|------|----------------------------------------------------------------------------------------------------|
| 2    | Enter the date range (MM DD YY) in the <b>Beginning Date</b> and <b>Ending Date</b> fields.                                                   |
| 3    | Enter C (Closed accounts) in the To allow CLOSED accounts to be printed, enter a 'C' here field, where applicable.                            |
| 4    | <b>To include the Original and/or Current balances:</b> Enter <b>X</b> in the <b>Original Balance</b> and/or <b>Current Balance</b> field(s). |
| 5    | Select ENTER twice.                                                                                                    |

|        | PCG Dist=8991           | Rel=11.02.00                                         | 05/11/20                        | D11 DC              | D 001 S   | V C:\ | DEVSY | S C:∖S | ECO & × |
|--------|-------------------------|------------------------------------------------------|---------------------------------|---------------------|-----------|-------|-------|--------|---------|
|        |                         | Fin                                                  | ancial Acco                     | unting &            | Reporting | 9     |       |        | GL 00P  |
|        | FKey                    | Ge                                                   | neral Ledge                     | r Accoun            | t Master  |       |       |        |         |
|        | 1 Acc<br>2 Acc<br>3 Cha | count Inquiry<br>count Add/Update<br>art of Accounts |                                 |                     |           |       |       |        |         |
|        | 5 Jou                   | Irnal Entry                                          |                                 |                     |           |       |       |        |         |
|        | 7 Cre<br>from           | ate FASGov Depre<br>FASGov General L                 | ciation Journa<br>edger Posting | l Entries<br>Report |           |       |       |        |         |
|        | 13 Acc                  | count Master Desci                                   | iption File Me                  | nu                  |           |       |       |        |         |
|        |                         |                                                      |                                 |                     |           |       |       |        |         |
|        |                         |                                                      |                                 |                     |           |       |       |        |         |
|        |                         |                                                      |                                 |                     |           |       |       |        |         |
|        |                         |                                                      |                                 |                     |           |       |       |        |         |
|        |                         |                                                      |                                 |                     |           |       |       |        |         |
|        |                         |                                                      |                                 |                     |           |       |       |        |         |
|        |                         |                                                      |                                 |                     |           |       |       |        |         |
| Master | User <sub>List</sub>    |                                                      |                                 |                     |           |       |       |        |         |
| F16    | THE WORDS PAY NONITOR   | VEND                                                 |                                 |                     |           |       |       |        |         |

| Step | Action                                                                                                    |
|------|----------------------------------------------------------------------------------------------------|
| 6    | To print the report via the Uqueue Print Manager: Select (Uqueue).                                                                                                    |
|      | To print the report via Microsoft® word: Select (MS WORD).                                                                                                    |
|      | Where appropriate, follow the User Interface instructions provided in Topic 1: Creating the Microsoft®-PCGenesis QWORD Macro for Report Printing to create the macro required to use the feature. |
| 7    | Select <b>F16</b> – Exit) to the <i>Financial Accounting &amp; Reporting Master Menu</i> .                                                                                                    |